# 長期間使用しない場合

1 週間以上使用しない場合は、保管洗浄機能を使用し、 ヘッドのノズルとインクの排路をクリーニングしてくだ さい。その後、本装置を保管してください。

- 重要!)
- ・主電源は、常時「オン」でお使い下さい。ヘッドのノズル保護のため、ノズル詰まりを防ぐ機能が 自動的に働きます。
  - 主電源スイッチを「オフ」のまま長時間放置する
    と、ヘッドのノズル詰まりの原因となります。

#### 事前に確認してください

- [ニアエンド]、[インクエンド]は表示していませんか? ・洗浄動作の際に、洗浄液やインクの吸引を行います。 このとき、インクエンドまたはニアエンドを検出してい ると、洗浄動作が行えなくなります。
  - インクエンド等、未検出のカートリッジに交換してください。
  - ワーニングメッセージ " 廃インクタンク確認 " が 表示された場合、廃インクタンクを確認し、状況 に応じてマニュアルの「廃インクタンク確認メッ セージが表示されたら」を参照して操作をしてく ださい。

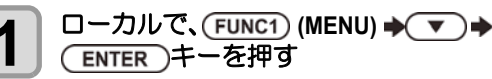

- メンテナンスメニューを表示します。

3

・" ステーションメンテ " が選択されます。

### ▼ を3回押して、(ENTER)キーを押す

- ・"保管洗浄"が選択され、キャリッジがプラテン上 に移動します。
- ・ワイパーとブラケットの清掃が終了するまで、 ディスプレイには "終了"が表示されます。手順 3の作業が完了してから [ENTER] キーを押してく ださい。クリーニングが終了する前に [ENTER] キーを押すと、次の洗浄手順に移行します。

ワイパーとブラケットを清掃する

- (1) フロントカバーを開け、ワイパー両端の突起 を持って引き抜く
  - (2) クリーンスティックにメンテナンス洗浄液 を含ませて清掃する (SPC-0137 または SPC-0369)

メンテナンス洗浄液は、残らないように拭き 取ってください。

(3) ワイパー両端の突起を持ち、元の位置に差し込む

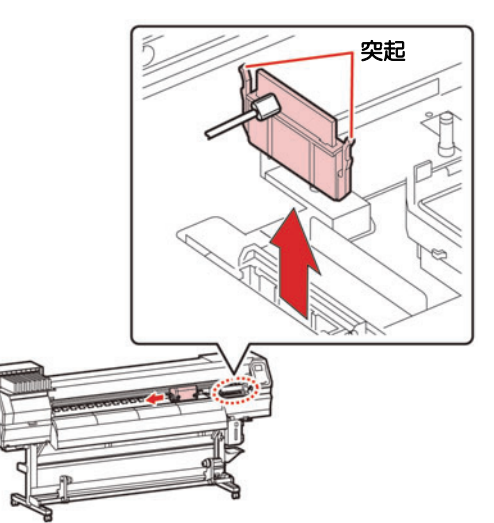

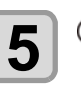

6

4

## ENTER)キーを押す

(重要!) ・キャップのクリーニングが終了するまで、ディス プレイには "終了"が表示されます。手順5の作 業が完了してから [ENTER] キーを押してくださ い。クリーニングが終了する前に [ENTER] キー を押すと、次の洗浄手順に移行します。

# キャップゴムを清掃する

- キャップゴムに付着したインクを、メンテナンス 洗浄液を含ませたクリーンスティックで拭き取り ます。
- メンテナンス洗浄液は、残らないように拭き取ってください。
- このとき、自動的に排路が洗浄されます。

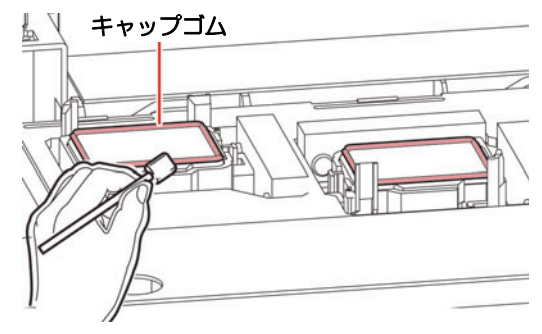

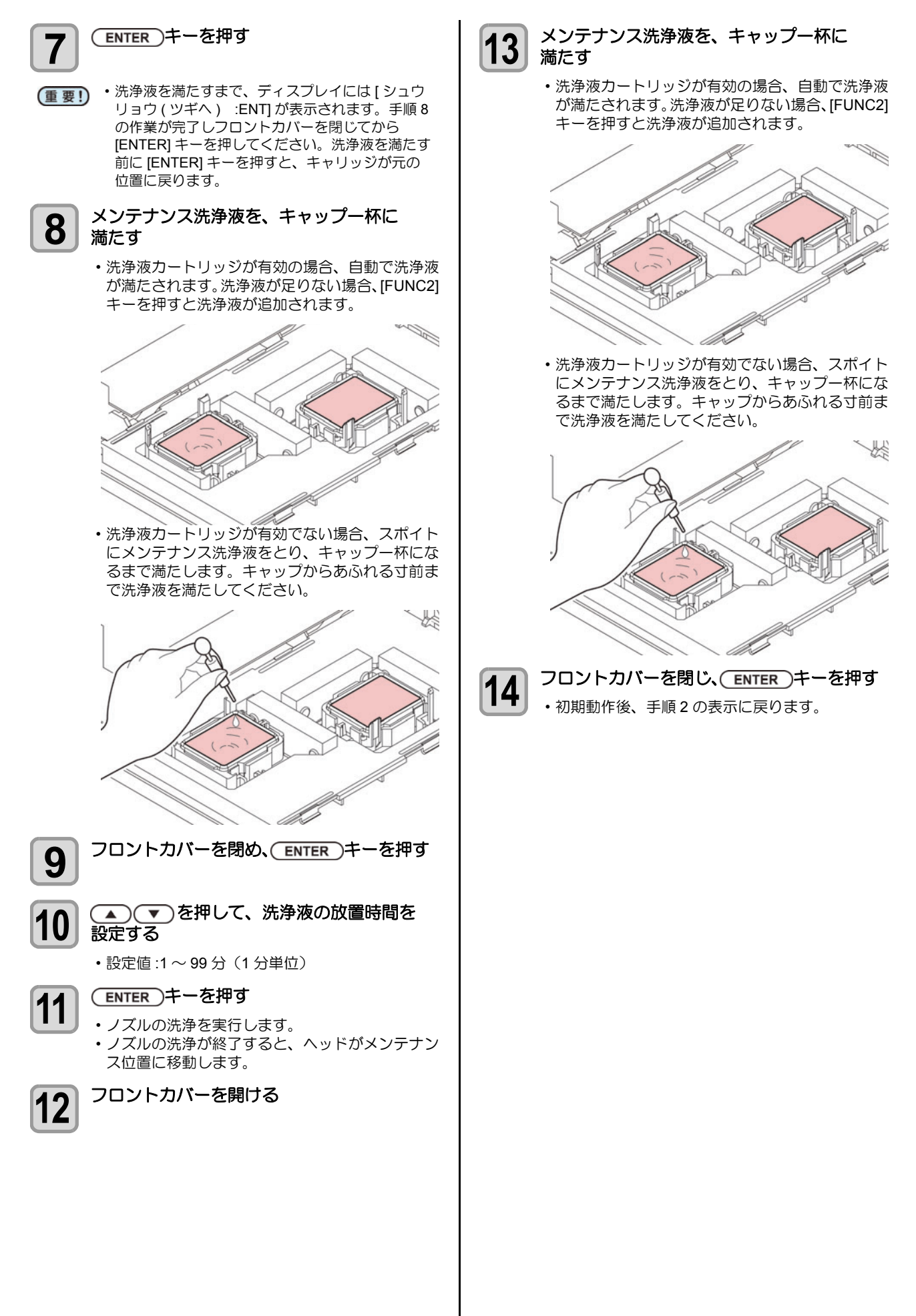